# Installation der Replikation für CUAC Advanced

## Inhalt

Einführung Voraussetzungen Anforderungen Verwendete Komponenten Konfigurieren Konfigurationen Überprüfen Fehlerbehebung

# Einführung

In diesem Dokument wird beschrieben, wie Sie Replication für Cisco Unified Attendant Console (CUAC) Advanced für die Replikation von Konfigurations- und Anmeldungsdatenbanken zwischen Publisher und Subscriber installieren.

### Voraussetzungen

#### Anforderungen

Cisco empfiehlt, über Kenntnisse in folgenden Bereichen zu verfügen:

- CUAC Advanced von derselben Version
- Publisher und Subscriber können über Hostname miteinander kommunizieren.
- Übereinstimmung der Zeit für Publisher und Subscriber

#### Verwendete Komponenten

Die Informationen in diesem Dokument basieren auf Cisco Unified Replication.

Die Informationen in diesem Dokument wurden von den Geräten in einer bestimmten Laborumgebung erstellt. Alle in diesem Dokument verwendeten Geräte haben mit einer leeren (Standard-)Konfiguration begonnen. Wenn Ihr Netzwerk in Betrieb ist, stellen Sie sicher, dass Sie die potenziellen Auswirkungen eines Befehls verstehen.

### Konfigurieren

#### Konfigurationen

Schritt 1: Navigieren Sie zum PUB, und melden Sie sich an. Der Standard-Benutzername/das Kennwort lautet admin/cisco.

Schritt 2: Gehen Sie, wie im Bild gezeigt, zum Navigationsmenü in der rechten oberen Ecke, wählen Sie Cisco Unified Replication aus, und klicken Sie auf **Go.** 

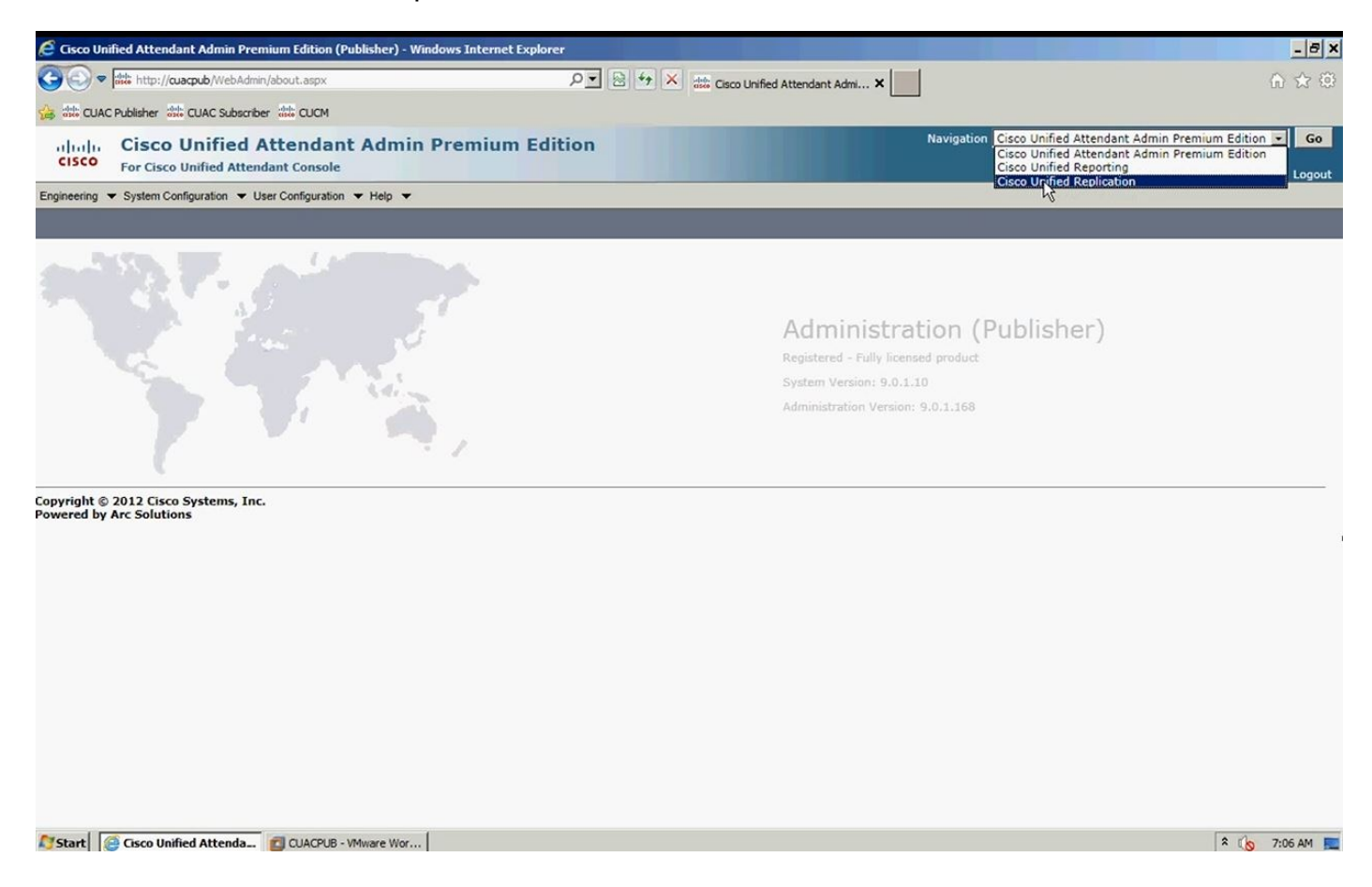

Schritt 3: Klicken Sie auf **Replication Management**. Publisher und Subscriber werden links unter "Serverdetails" angezeigt, wie im Bild gezeigt:

| Replication Management      | (Publisher) - Windows Internet Explo | rer                           |                                      | -8>             |
|-----------------------------|--------------------------------------|-------------------------------|--------------------------------------|-----------------|
| 🔆 🗢 🗟 🗢 🔂                   | o/WebAdmin/replicationmgt.aspx       | P 💌 😣 😚 🗙 📾 Replication Manag | gement (Pu ×                         | ♠ ☆ 憩           |
| 😹 🔐 CUAC Publisher 🕮 CUA    | C Subscriber                         |                               |                                      |                 |
| ahaha Cisco U               | nified Replication                   |                               | Navigation Cisco Unified Replication | - Go            |
| CISCO For Cisco U           | nified Attendant Console             |                               | ADM                                  | IN About Logout |
| Replication Management Help | -                                    |                               |                                      |                 |
| Replication Management      |                                      |                               |                                      |                 |
| Server Details              |                                      |                               |                                      |                 |
|                             |                                      |                               |                                      |                 |
|                             | Calast                               | Database Name                 | Publication Name                     |                 |
| 2 0000000000                | Select                               | ATTOS                         |                                      |                 |
|                             |                                      |                               |                                      |                 |

Schritt 4: Wählen Sie den Publisher aus, und wählen Sie dann die Konfigurationsdatenbank aus, wie im Bild gezeigt. Diese Datenbank enthält alle Ihre Konfigurationsinformationen.

| 🧉 Replication Man    | agement (Publisher) - Windows Internet Explore                | r in the second second s |                                      | _ 5 ×              |
|----------------------|---------------------------------------------------------------|----------------------------------------------------------------------------------------------------|--------------------------------------|--------------------|
| C C v atta           | p:// <b>cuacpub</b> /WebAdmin/replicationmgt.aspx             | P 🛛 47 🗶 🗘 cuaquib                                                                                                    | ×                                    | ♠ ☆ ⊕              |
| 👍 🔠 CUAC Publishe    | er 🔐 CUAC Subscriber 🔐 CUCM                                   |                                                                                                    |                                      |                    |
| cisco Fo             | sco Unified Replication                                       |                                                                                                    | Navigation Cisco Unified Replication | - Go               |
| Replication Manageme | nt Help 🔫                                                     |                                                                                                    |                                      | ADMIN About Logout |
| Replication Mana     | jement                                                        |                                                                                                    |                                      |                    |
| ┌ Server Details —   | Replication Management                                        |                                                                                                    |                                      |                    |
|                      |                                                               | Database Name                                                                                                    | Oubline News                         |                    |
| 2 CUACSUB (S         | ) Select                                                      | ATTCFG                                                                                                    | Publication Name                     |                    |
|                      | Sel                                                           | ATTLOG                                                                                                    |                                      |                    |
| bavascript:doPostBa  | ck("ctil00\$ContentPlaceHolder 1\$grdDatabases \$ctil02\$Inkd | <u>ect.")</u>                                                                                                    |                                      |                    |
| 🍠 Start 🧔 Repl       | cation Managem                                                |                                                                                                    |                                      | 🎗 🐚 7:06 AM 📃      |

Schritt 5: Geben Sie den Benutzernamen/das Kennwort für Windows ein, wie im Bild gezeigt. Diese Authentifizierung erfolgt beim Subscriber-Server.

| Cisco Unified Replication   For Cisco Unified Attendant Console   ADMIN   About   Cognitization Management   Help ~                                                                                                    |
|----------------------------------------------------------------------------------------------------|
| Replication Management Help    Replication Management Related Linic Back to Replication Management Control   Information   Image: Control   Image: Control |
| Replication Management Go                                                                                                    |
|                                                                                                    |
| Information                                                                                                    |
|                                                                                                    |
|                                                                                                    |
|                                                                                                    |
| General         Server name:         Database name:         ATTCFG         Server Credentials (CUACSUB)         Windows username:         administrator         (domain name\username or server name\username)         Server name:         administrator         (domain name\username or server name\username)         Server name:         administrator         (domain name\username or server name\username)         Server name is optional for local user of selected server         Password:         textername         Monitor Replication         Validate Replication         Replication                                                                                                    |
| Server name:       CUACPUB         Database name:       ATTCFG         Server Credentials (CUACSUB)       Windows username:*         windows username:*       administrator         (domain name\username or server name\username)       Server name is optional for local user of selected server         Password:*       ••••••••••         Install Replication       Uninstall Replication       Monitor Replication         Validate Replication       Replication       Replication                                                                                                    |
| Database name: ATTCFG      Server Credentials (CUACSUB)      Windows username:* adminigtrator (domain name\username or server name\username) Server name is optional for local user of selected server     Password:*      Install Replication Uninstall Replication Replication Monitor Replication Validate Replication Report                                                                                                    |
| Server Credentials (CUACSUB)     Windows username:     adminiferator     password:     Totall Replication     Uninstall Replication     Reinitialize Replication     Monitor Replication     Validate Replication     Replication     Replication                                                                                                    |
| Server Creatinus (CORCSOB)     Windows username: adminiftrator     (domain name\username or server name\username) Server name is optional for local user of selected server     Password:      Install Replication     Uninstall Replication     Reinitialize Replication     Monitor Replication     Validate Replication     Replication     Replication                                                                                                    |
| Password: " Password: " Install Replication Uninstall Replication Replication Monitor Replication Validate Replication Report                                                                                                    |
| Install Replication Uninstall Replication Reinitialize Replication Monitor Replication Validate Replication Report                                                                                                    |
| - Install Replication Uninstall Replication Reinitialize Replication Monitor Replication Validate Replication Report                                                                                                    |
| - Install Replication Uninstall Replication Reinitialize Replication Monitor Replication Validate Replication Replication Report                                                                                                    |
|                                                                                                    |
|                                                                                                    |
| <b>D</b> <sup></sup> -indicates required item.                                                                                                    |
|                                                                                                    |
|                                                                                                    |
|                                                                                                    |
|                                                                                                    |
| 🕽 Start 🧟 Replication Managem 👩 CUACPUB - VMware Wor                                                                                                    |

**Hinweis**: Bevor Sie mit Schritt 5 fortfahren, stellen Sie sicher, dass Ihre beiden Server über den Hostnamen miteinander kommunizieren können. Wenn dies nicht möglich ist, müssen Sie die Informationen in DNS hinzufügen oder einen Eintrag in der Hostdatei hinzufügen.

**Hinweis:** Stellen Sie außerdem sicher, dass die Zeit auf beiden Servern übereinstimmt. Wenn sie einige Minuten voneinander entfernt sind, können Sie dies durch die Client-Software feststellen, wenn die Replikation installiert wird. Wenn ein Failover-Szenario vorliegt, sichert der Client den Teilnehmer ordnungsgemäß. Wenn es jedoch um die Wiederverbindung mit dem Herausgeber geht, kann es zu Problemen kommen, wenn dieser wieder online ist.

Schritt 6: Klicken Sie auf **Replikation installieren** und klicken Sie anschließend auf **OK**. Dadurch wird der Installationsvorgang gestartet.

| CO C 🗢 🔐 http://cuacpub/WebAdmin/replicationmgt.aspx                       | P 🛛 😚 🛠 atta Replication Management (Pu 🗙                                 |                                      | 6 🖈 🛱          |
|----------------------------------------------------------------------------|---------------------------------------------------------------------------|--------------------------------------|----------------|
| 👍 ::::::::::::::::::::::::::::::::::::                                     |                                                                           |                                      |                |
| dude Cisco Unified Penlication                                             |                                                                           | Navigation Cisco Unified Replication |                |
| CISCO For Cisco Unified Attendant Console                                  |                                                                           | ADMIN                                | About Locout   |
| Replication Management Help 💌                                              |                                                                           |                                      | Hoodt Logodt   |
| Replication Management                                                     |                                                                           | Related Link: Back to Replication M  | anagement 🗸 Go |
|                                                                            |                                                                           |                                      |                |
| Information                                                                |                                                                           |                                      |                |
| The credentials provided below should have Administrative rights to        | o the server CUACSUB. This information will not be saved to the database. |                                      |                |
|                                                                            |                                                                           |                                      |                |
| Replication Management                                                     |                                                                           |                                      |                |
|                                                                            | Message from webpage                                                      |                                      |                |
| General                                                                    |                                                                           |                                      |                |
| Server name: CUACPUB                                                       | Are you sure you want to install replication?                             |                                      |                |
| Database name: ATTCFG                                                      | •                                                                         |                                      |                |
| Server Credentials (CUACSUB)                                               | OK Cancel                                                                 |                                      |                |
| Windows username:" administrator (domain nar                               | me\usernamer local user of                                                | if selected server                   |                |
| Password:*                                                                 |                                                                           |                                      |                |
| C                                                                          | の · ・ 、 ☆ Replication Management (Pu ×                                    |                                      | <b>∩ ☆</b> ©   |
| 🔆 att CUAC Publisher att CUAC Subscriber att CUCM                          |                                                                           |                                      |                |
| dudu Cisco Unified Replication                                             |                                                                           | Navigation Cisco Unified Replication | - Go           |
| CISCO For Cisco Unified Attendant Console                                  |                                                                           | ADMIN                                | About Locout   |
| Replication Management Help 👻                                              |                                                                           |                                      |                |
| Replication Management                                                     |                                                                           | Related Link: Back to Replication M  | anagement 💌 Go |
| +×322                                                                      |                                                                           |                                      |                |
| Information                                                                |                                                                           |                                      |                |
| The credentials provided below should have Administrative rights to        | o the server CUACSUB. This information will not be saved to the database. |                                      |                |
|                                                                            |                                                                           |                                      |                |
| Replication Management                                                     |                                                                           |                                      |                |
| - General                                                                  | Message from webpage                                                      |                                      |                |
| Server name: CUACPUB                                                       |                                                                           |                                      |                |
| Database name: ATTCFG                                                      | Are you sure you want to install replication?                             |                                      |                |
| - Samuer Credentials (CILACSUB)                                            |                                                                           |                                      |                |
| Windows username:" administrator (domain nar                               | Cancel r local user of                                                    | f selected server                    |                |
| Password:*                                                                 |                                                                           |                                      |                |
|                                                                            |                                                                           |                                      |                |
|                                                                            |                                                                           |                                      |                |
| Install Replication     Uninstall Replication     Reinitialize Replication | Monitor Replication     Validate Replication     Replication Report       |                                      |                |
| • indicates required item                                                  |                                                                           |                                      |                |
| - invitates reduites item.                                                 |                                                                           |                                      |                |

Schritt 7: Wie im Bild gezeigt, können Sie den Fortschritt beobachten. Wenn Sie auf **Replication Report** klicken, müssen Sie das Popup von dieser Seite zulassen.

| Replication Report  - Replication Report  - 1-12 of 12      Rows Per Page: 16  -      Related Link: Back to Replication Management     Go      Related Link: Back to Replication Management     Go      Related Link: Back to Replication Management     Go      Related Link: Back to Replication Management     Go      Related Link: Back to Replication Management     Go      Related Link: Back to Replication Management     Go      Related Link: Back to Replication Management     Go      Related Link: Back to Replication Management     Go      Related Link: Back to Replication Management     Go      SolseverAgent     Go      Related Link: Back to Replication Management     Go      Go      Go      Related Link: Back to Replication Management     Go      Go      Go      Go      Related Link: Back to Replication Management     Go      Go | ste http://cuacpub/WebAdmin/replicationreport.aspx?                         | pageName=replication_r | eport_wind                |                |               |                                          |    | ×       |                     |               |             |              | {        | 2 2 | 8   |
|----------------------------------------------------------------------------------------------------|-----------------------------------------------------------------------------|------------------------|---------------------------|----------------|---------------|------------------------------------------|----|---------|---------------------|---------------|-------------|--------------|----------|-----|-----|
| Application Report       ADMIN       About       Logout         1 - 12 of 12       Rows Per Page:       16 -         Install Publication       CUACPUB_ATTCFC       2012-10-12       In       Related Link:       Back to Replication Management -       Go         Verify SQL Server Edition       CUACPUB_ATTCFC       2012-10-12       Install Publication       CUACPUB_ATTCFC       2012-10-12       Noneted       Verified         Verify SQL Server Edition       CUACPUB_ATTCFC       2012-10-12       Completed       Installed       Set startup type for windows service       2012-10-12       Completed       Installed       Set startup type for windows service       Set startup type for windows service       2012-10-12       Completed       Already started       Set startup type startup type startup type startup type startup type startup type startup type startup type startup type startup type startup type startup type startup type startup type startup type started       Start windows service "Cisco Unified       CuACPUB_ATTCFC       2012-10-12       Completed       Already started       Started started       Start windows service "Cisco Unified       CuACPUB_ATTCFC       2012-10-12       Completed       Already started       Started started       Started started       Started started       Started started       Started started       Started started       Started started       Started started       Started started       St                                                                                                    | Replication Report                                                          |                        |                           |                |               |                                          |    |         |                     |               |             |              |          |     |     |
| ADMIN About Logout         ADMIN About Logout         I - 12 of 12       Relication Rame       Task       Publication Name       Task Dub Calton Name       Task Dub Calton Name       Task Dub Calton Name       Task Dub Calton Name       Task Dub Calton Name       Task Dub Calton Name       Task Dub Calton Name       Task Dub Calton Name       Task Calton Calton Name       Task Calton Calton Calton Calto                                                                                                    |                                                                             |                        |                           |                |               |                                          | -  |         | Navigation          | Cisco Unified | Replication |              | 1        | - G | io  |
| 1 - 12 of 12       Rows Per Page:       16       -         Task       Publication Name       Task Date       Status       Error<br>Code       Description         Install Publication       CUACPUB_ATTCFG       2012-10-12       In       Progress       -         Verify SQL Server Edition       CUACPUB_ATTCFG       2012-10-12       Completed       Verified       -         Set startup type for windows service       CUACPUB_ATTCFG       2012-10-12       Completed       Installed       -         Set startup type for windows service       CUACPUB_ATTCFG       2012-10-12       Completed       Installed       -         Set startup type for windows service       CUACPUB_ATTCFG       2012-10-12       Completed       Already set to<br>automatic       -       -         Set startup type for windows service       CUACPUB_ATTCFG       2012-10-12       Completed       Already set to<br>automatic       -       -       -         Start windows service "SQLServerAgent" at<br>CUACPUB"       CUACPUB_ATTCFG       2012-10-12       Completed       Already started       -       -       -       -       -       -       -       -       -       -       -       -       -       -       -       -       -       -       -       -       -                                                                                                    | Replication Report                                                          |                        |                           |                |               |                                          | ור |         |                     |               |             | ADMIN        | About    | Log | out |
| TaskPublication NameTask DateStatusError<br>CodeDescriptionInstall PublicationCUACPUB_ATTCF62012-10-12<br>070800.2.7In<br>ProgressCompletedVerifiedVerify SQL Server EditionCUACPUB_ATTCF62012-10-12<br>070800.2.7CompletedVerifiedVerify Replication FeatureCUACPUB_ATTCF62012-10-12<br>070800.7.77CompletedInstalledSet startup type for windows serviceCUACPUB_ATTCF62012-10-12<br>070800.7.77CompletedAlready set to<br>automaticSet startup type for windows serviceCUACPUB_ATTCF62012-10-12<br>070800.7.83CompletedAlready set to<br>automaticSet startup type for windows serviceCUACPUB_ATTCF62012-10-12<br>070800.7.83CompletedAlready set to<br>automaticStart windows service "SQLServerAgent" at<br>CUACPUB"CUACPUB_ATTCF62012-10-12<br>                                                                                                    | 1 - 12 of 12                                                                |                        |                           |                | Ro            | ows Per Page: 16 💌                       |    |         |                     |               |             |              |          |     |     |
| Install Publication       CUACPUB_ATTCFG       2012-10-12<br>07:08:02.27       In<br>Progress       Image: Completed       Verified         Verify SQL Server Edition       CUACPUB_ATTCFG       2012-10-12<br>07:08:02.67       Completed       Verified         Set startup type for windows service<br>"SQLServerAgent" at CUACPUB_ATTCFG       2012-10-12<br>07:08:02.77       Completed       Already set to<br>automatic         Set startup type for windows service<br>"MSDC" at "CUACPUB_ATTCFG       2012-10-12<br>07:08:02.85       Completed       Already set to<br>automatic         Set startup type for windows service<br>"CUACPUB"       CUACPUB_ATTCFG       2012-10-12<br>07:08:07:38       Completed       Already started         Start windows service "SQLServerAgent" at<br>"CUACPUB"       CUACPUB_ATTCFG       2012-10-12<br>07:08:09:79       Completed       Already started         Stop windows service "Cisco Unified<br>Attendant Server" at "CUACPUB"       CUACPUB_ATTCFG       2012-10-12<br>07:08:19:92       Completed       Stopped         Stop windows service "Cisco Unified<br>Attendant LDAP Plug-in" at "CUACPUB"       CUACPUB_ATTCFG       2012-10-12<br>07:08:19:92       Completed       Stopped         Stop windows service "Cisco Unified<br>Attendant LDAP Plug-in" at "CUACPUB"       CUACPUB_ATTCFG       2012-10-12<br>07:08:19:92       Completed       Stopped         Stop windows service "Cisco Unified<br>Attendant LDAP Plug-in" at "CUACSUB"       CUACPUB_ATTCFG       2012-10-12<br>07:08:43.86                                                                                                    | Task                                                                        | Publication Name       | Task Date                 | Status         | Error<br>Code | Description                              |    |         |                     | Related Link  | Back to Re  | plication Ma | nagement | • G | io  |
| Verify SQL Server Edition       CUACPUB_ATTCFG       2012-10-12<br>07:08:02.67       Completed       Verified         Verify Replication Feature       CUACPUB_ATTCFG       2012-10-12<br>07:08:02.77       Completed       Installed         Set startup type for windows service<br>"SQLServerAgent" at "CUACPUB"       CUACPUB_ATTCFG       2012-10-12<br>07:08:02.85       Completed       Already set to<br>automatic         Set startup type for windows service<br>"SQLServerAgent" at "CUACPUB"       CUACPUB_ATTCFG       2012-10-12<br>07:08:07:38       Completed       Already set to<br>automatic         Start windows service "SQLServerAgent" at<br>"CUACPUB"       CUACPUB_ATTCFG       2012-10-12<br>07:08:07:38       Completed       Already started         Start windows service "SQLServerAgent" at<br>"CUACPUB"       CUACPUB_ATTCFG       2012-10-12<br>07:08:12.04       Completed       Already started         Stop windows service "Cisco Unified<br>Attendant Server" at "CUACPUB"       CUACPUB_ATTCFG       2012-10-12<br>07:08:19.92       Completed       Stopped         Stop windows service "Cisco Unified<br>Attendant LDAP Plug-in" at "CUACPUB"       CUACPUB_ATTCFG       2012-10-12<br>07:08:19.92       Completed       Stopped         Stop windows service "Cisco Unified<br>Attendant LDAP Plug-in" at "CUACPUB"       CUACPUB_ATTCFG       2012-10-12<br>07:08:43.86       Invalid windows service<br>name       Invalid windows service<br>name       Invalid windows service<br>name       Invalid windows service<br>name <td< th=""><th>Install Publication</th><th>CUACPUB_ATTCFG</th><th>2012-10-12<br/>07:08:02.27</th><th>In<br/>Progress</th><th></th><th></th><th></th><th></th><th></th><th></th><th></th><th></th><th></th><th></th><th></th></td<>                                                                                                    | Install Publication                                                         | CUACPUB_ATTCFG         | 2012-10-12<br>07:08:02.27 | In<br>Progress |               |                                          |    |         |                     |               |             |              |          |     |     |
| Verify Replication Feature       CUACPUB_ATTCFG       2012-10-12<br>07:08:02.77       Completed       Installed         Set startup type for windows service<br>"SQLServerAgent" at "CUACPUB"       CUACPUB_ATTCFG       2012-10-12<br>07:08:02.86       Completed       Already set to<br>automatic         Set startup type for windows service<br>"SQLServerAgent" at "CUACPUB"       CUACPUB_ATTCFG       2012-10-12<br>07:08:07.38       Completed       Already started         Start windows service "SQLServerAgent" at<br>"CUACPUB"       CUACPUB_ATTCFG       2012-10-12<br>07:08:09.68       Completed       Already started         Start windows service "Cisco Unified<br>Attendant Server" at "CUACPUB"       CUACPUB_ATTCFG       2012-10-12<br>07:08:19.52       Completed       Stopped         Stop windows service "Cisco Unified<br>Attendant Server" at "CUACPUB"       CUACPUB_ATTCFG       2012-10-12<br>07:08:19.52       Completed       Stopped         Stop windows service "Cisco Unified<br>Attendant Server" at "CUACPUB"       CUACPUB_ATTCFG       2012-10-12<br>07:08:19.52       Completed       Stopped         Stop windows service "Cisco Unified<br>Attendant Server" at "CUACPUB"       CUACPUB_ATTCFG       2012-10-12<br>07:08:43.86       Completed       Stopped         Stop windows service "Cisco Unified<br>Attendant Server" at "CUACPUB"       CUACPUB_ATTCFG       2012-10-12<br>07:08:43.86       Completed       Stopped         Stop windows service "Cisco Unified<br>Attendant Server" at "CUACSUB" <td< td=""><td>Verify SQL Server Edition</td><td>CUACPUB_ATTCFG</td><td>2012-10-12<br/>07:08:02.67</td><td>Completed</td><td></td><td>Verified</td><td></td><td></td><td></td><td></td><td></td><td></td><td></td><td></td><td></td></td<>                                                                                                    | Verify SQL Server Edition                                                   | CUACPUB_ATTCFG         | 2012-10-12<br>07:08:02.67 | Completed      |               | Verified                                 |    |         |                     |               |             |              |          |     |     |
| Set startup type for windows service       CUACPUB_ATTCFG       2012-10-12<br>07:08:02.86       Completed       Already set to<br>automatic         Set startup type for windows service       CUACPUB_ATTCFG       2012-10-12<br>07:08:07.38       Completed       Already set to<br>automatic         Set startup type for windows service       CUACPUB_ATTCFG       2012-10-12<br>07:08:07.38       Completed       Service startup type set<br>to automatic         Start windows service       CUACPUB_ATTCFG       2012-10-12<br>07:08:09.68       Completed       Already started         Start windows service       CUACPUB_ATTCFG       2012-10-12<br>07:08:09.79       Completed       Already started         Start windows service       CUSC UNIFied       CUACPUB_ATTCFG       2012-10-12<br>07:08:109.79       Completed       Stopwindows service         Stop windows service       Cisco Unified<br>Attendant Server" at "CUACPUB"       CUACPUB_ATTCFG       2012-10-12<br>07:08:19.92       Completed       Stopped         Stop windows service       Cisco Unified<br>Cisco Unified<br>Attendant Server" at "CUACPUB"       CUACPUB_ATTCFG       2012-10-12<br>07:08:29.43       Completed       Stopped         Stop windows service       Cisco Unified<br>Cisco Unified       CUACPUB_ATTCFG       2012-10-12<br>07:08:43.63       Completed       Stopped         Stop windows service       Cisco Unified<br>Cisco Unified       CUACPUB_ATTCFG       2012-10-12<br>07:08:4                                                                                                    | Verify Replication Feature                                                  | CUACPUB_ATTCFG         | 2012-10-12<br>07:08:02.77 | Completed      |               | Installed                                |    | base.   |                     |               |             |              |          |     |     |
| Set startup type for windows service<br>"MSDTC" at "CUACPUB"<br>CUACPUB_ATTCFG 2012-10-12<br>O7:08:09.58<br>CuACPUB_ATTCFG 2012-10-12<br>O7:08:09.58<br>CuACPUB_ATTCFG 2012-10-12<br>O7:08:09.59<br>CUACPUB_ATTCFG 2012-10-12<br>O7:08:109.79<br>CUACPUB_ATTCFG 2012-10-12<br>OT:08:109.79<br>CuACPUB_ATTCFG 2012-10-12<br>OT:08:109.92<br>Completed Already started<br>Stop windows service "Cisco Unified<br>Attendant Server" at "CUACPUB"<br>CUACPUB_ATTCFG 2012-10-12<br>OT:08:19.92<br>Completed Stopped<br>Stop windows service "Cisco Unified<br>Stop windows service "Cisco Unified<br>Stop windows service "Cisco Unified<br>Stop windows service "Cisco Unified<br>Stop windows service "Cisco Unified<br>Stop windows service "Cisco Unified<br>Stop windows service "Cisco Unified<br>Stop windows service "Cisco Unified<br>Stop windows service "Cisco Unified<br>Stop windows service "Cisco Unified<br>Attendant LDAP Plug-in" at "CUACSUB"<br>CUACPUB_ATTCFG 2012-10-12<br>Completed Stopped<br>Stop windows service "Cisco Unified<br>Attendant LDAP Plug-in" at "CUACSUB"<br>CUACPUB_ATTCFG 2012-10-12<br>Completed Stopped<br>Stop windows service "Cisco Unified<br>Attendant LDAP Plug-in" at "CUACSUB"<br>CUACPUB_ATTCFG 2012-10-12<br>Configure Distribution<br>CUACPUB_ATTCFG 2012-10-12<br>O7:08:43.866<br>In Progress                                                                                                    | Set startup type for windows service<br>"SQLServerAgent" at "CUACPUB"       | CUACPUB_ATTCFG         | 2012-10-12<br>07:08:02.86 | Completed      |               | Already set to<br>automatic              |    |         |                     |               |             |              |          |     |     |
| Start windows service "SQLServerAgent" at<br>"CUACPUB"       CUACPUB_ATTCFG       2012-10-12<br>07/08:09.68       Completed       Already started         Start windows service "MSDTC" at<br>"CUACPUB"       CUACPUB_ATTCFG       2012-10-12<br>07/08:09.79       Completed       Already started         Stop windows service "Cisco Unified<br>Attendant Server" at "CUACPUB"       CUACPUB_ATTCFG       2012-10-12<br>07/08:19.92       Completed       Stopped         Stop windows service "Cisco Unified<br>Attendant LDAP Plug-in" at "CUACPUB"       CUACPUB_ATTCFG       2012-10-12<br>07/08:19.92       Completed       Stopped         Stop windows service "Cisco Unified<br>Attendant LDAP Plug-in" at "CUACSUB"       CUACPUB_ATTCFG       2012-10-12<br>07/08:19.92       Completed       Stopped         Stop windows service "Cisco Unified<br>Attendant LDAP Plug-in" at "CUACSUB"       CUACPUB_ATTCFG       2012-10-12<br>07/08:41.63       Completed       Stopped         Stop windows service "Cisco Unified<br>Attendant LDAP Plug-in" at "CUACSUB"       CUACPUB_ATTCFG       2012-10-12<br>07/08:43.65       Invalid windows service<br>name       Invalid windows service<br>name         Configure Distribution       CUACPUB_ATTCFG       2012-10-12<br>07/08:43.866       In Progress       Invalid windows service<br>name       Invalid windows service                                                                                                    | Set startup type for windows service<br>"MSDTC" at "CUACPUB"                | CUACPUB_ATTCFG         | 2012-10-12<br>07:08:07.38 | Completed      |               | Service startup type set<br>to automatic |    |         |                     |               |             |              |          |     | ٦   |
| Start windows service "MSDTC" at<br>"CUACPUB"       CUACPUB_ATTCFG       2012-10-12<br>07:08:09.79       Completed       Already started         Stop windows service "Cisco Unified<br>Attendant Server" at "CUACPUB"       CUACPUB_ATTCFG       2012-10-12<br>07:08:19.92       Completed       Stopped         Stop windows service "Cisco Unified<br>Attendant LDAP Plug-in" at "CUACPUB"       CUACPUB_ATTCFG       2012-10-12<br>07:08:19.92       Completed       Stopped         Stop windows service "Cisco Unified<br>Attendant LDAP Plug-in" at "CUACSUB"       CUACPUB_ATTCFG       2012-10-12<br>07:08:19.92       Completed       Stopped         Stop windows service "Cisco Unified<br>Attendant LDAP Plug-in" at "CUACSUB"       CUACPUB_ATTCFG       2012-10-12<br>07:08:43.86       Completed       Stopped         Stop windows service "Cisco Unified<br>Attendant LDAP Plug-in" at "CUACSUB"       CUACPUB_ATTCFG       2012-10-12<br>07:08:43.86       Invalid windows service<br>name       Invalid windows service<br>name       Invalid windows service<br>name                                                                                                    | Start windows service "SQLServerAgent" at<br>"CUACPUB"                      | CUACPUB_ATTCFG         | 2012-10-12<br>07:08:09.68 | Completed      |               | Already started                          |    |         |                     |               |             |              |          |     |     |
| Stop windows service "Cisco Unified<br>Attendant Server" at "CUACPUB"       CUACPUB_ATTCFG       2012-10-12<br>07:08:12.04       Completed       Stopped         Stop windows service "Cisco Unified<br>Attendant LDAP Plug-in" at "CUACPUB_ATTCFG       CUACPUB_ATTCFG       2012-10-12<br>07:08:29.43       Completed       Stopped         Stop windows service "Cisco Unified<br>Attendant Server" at "CUACPUB"       CUACPUB_ATTCFG       2012-10-12<br>07:08:29.43       Completed       Stopped         Stop windows service "Cisco Unified<br>Attendant Server" at "CUACSUB"       CUACPUB_ATTCFG       2012-10-12<br>07:08:43.63       Completed       Stopped         Configure Distribution       CUACPUB_ATTCFG       2012-10-12<br>07:08:43.86       In Progress       In Progress                                                                                                    | Start windows service "MSDTC" at<br>"CUACPUB"                               | CUACPUB_ATTCFG         | 2012-10-12<br>07:08:09.79 | Completed      |               | Already started                          |    |         |                     |               |             |              |          |     |     |
| Stop windows service "Cisco Unified<br>Attendant LDAP Plug-in" at "CUACPUB_ATTCFG       2012-10-12<br>07:08:19.92       Completed       Stopped         Stop windows service "Cisco Unified<br>Attendant Server" at "CUACSUB"       CUACPUB_ATTCFG       2012-10-12<br>07:08:29.43       Completed       Stopped         Stop windows service "Cisco Unified<br>Attendant Scrver" at "CUACSUB"       CUACPUB_ATTCFG       2012-10-12<br>07:08:41.63       Completed       Invalid windows service<br>name       Invalid windows service         Configure Distribution       CUACPUB_ATTCFG       2012-10-12<br>07:08:43.86       In Progress       In Progress                                                                                                    | Stop windows service "Cisco Unified<br>Attendant Server" at "CUACPUB"       | CUACPUB_ATTCFG         | 2012-10-12<br>07:08:12.04 | Completed      |               | Stopped                                  |    |         |                     |               |             |              |          |     |     |
| Stop windows service "Cisco Unified<br>Attendant Server" at "CUACSUB"       CUACPUB_ATTCFG       2012-10-12<br>07:08:29.43       Completed       Stopped         Stop windows service "Cisco Unified<br>Attendant LDAP Plug-in" at "CUACSUB"       CUACPUB_ATTCFG       2012-10-12<br>07:08:41.63       Completed       Invalid windows service<br>name       r local user of selected server         Configure Distribution       CUACPUB_ATTCFG       2012-10-12<br>07:08:43.86       In Progress       In Progress                                                                                                    | Stop windows service "Cisco Unified<br>Attendant LDAP Plug-in" at "CUACPUB" | CUACPUB_ATTCFG         | 2012-10-12<br>07:08:19.92 | Completed      |               | Stopped                                  |    |         |                     |               |             |              |          |     |     |
| Stop windows service "Cisco Unified<br>Attendant LDAP Plug-in" at "CUACPUB_ATTCFG     2012-10-12<br>07:08:43.63     Completed     Invalid windows service<br>name       Configure Distribution     CUACPUB_ATTCFG     2012-10-12<br>07:08:43.86     In Progress                                                                                                    | Stop windows service "Cisco Unified<br>Attendant Server" at "CUACSUB"       | CUACPUB_ATTCFG         | 2012-10-12<br>07:08:29.43 | Completed      |               | Stopped                                  |    | r local | user of selected se | rver          |             |              |          |     |     |
| Configure Distribution CUACPUB_ATTCFG 2012-10-12<br>07:08:43.86 In Progress                                                                                                    | Stop windows service "Cisco Unified<br>Attendant LDAP Plug-in" at "CUACSUB" | CUACPUB_ATTCFG         | 2012-10-12<br>07:08:41.63 | Completed      |               | Invalid windows service<br>name          |    |         |                     |               |             |              |          |     |     |
|                                                                                                    | Configure Distribution                                                      | CUACPUB_ATTCFG         | 2012-10-12<br>07:08:43.86 | In Progress    |               |                                          |    |         |                     |               |             |              |          |     | -   |
| Refresh Close port                                                                                                    | - Refresh Close                                                             |                        | ·                         |                |               |                                          |    | eport   |                     |               |             |              |          |     | _   |
|                                                                                                    |                                                                             |                        |                           |                |               |                                          | -  |         |                     |               |             |              |          |     |     |
| * -indicates required item.                                                                                                    | <ul> <li>indicates required item.</li> </ul>                                |                        |                           |                |               |                                          |    |         |                     |               |             |              |          |     |     |

Aus dem Replikationsbericht können Sie den Status der Resilience-Installation sehen, und oben wird die Resilience-Installation für die Konfigurationsdatenbank ausgeführt.

Wenn die Installation im Replikationsbericht abgeschlossen ist, wie im Bild gezeigt, wird die Installationsveröffentlichung oben für die Konfigurationsdatenbank abgeschlossen:

| http://cuacpub/WebAdmin/replicationreport.aspx?                             | pageName=replication_r | eport_wind                | _         |       |                                          |    | J X                      |                                                  |
|-----------------------------------------------------------------------------|------------------------|---------------------------|-----------|-------|------------------------------------------|----|--------------------------|--------------------------------------------------|
| eplication Report                                                           |                        |                           |           |       |                                          |    |                          |                                                  |
|                                                                             |                        |                           |           |       |                                          | -  | Navigatio                | on Cisco Unified Replication                     |
| Replication Report                                                          |                        |                           |           |       |                                          | ٦. |                          |                                                  |
| 1 - 16 of 63                                                                |                        |                           |           | Ro    | ows Per Page: 16 💌                       |    |                          |                                                  |
| Task                                                                        | Publication Name       | Task Date                 | Status    | Error | Description                              |    |                          | Related Link: Back to Replication Management 💽 🛛 |
| Install Publication                                                         | CUACPUB_ATTCFG         | 2012-10-12<br>07:08:02.27 | Completed |       |                                          |    |                          |                                                  |
| /erify SQL Server Edition                                                   | CUACPUB_ATTCFG         | 2012-10-12<br>07:08:02.67 | Completed |       | Verified                                 |    |                          |                                                  |
| Verify Replication Feature                                                  | CUACPUB_ATTCFG         | 2012-10-12<br>07:08:02.77 | Completed |       | Installed                                |    | pase.                    |                                                  |
| Set startup type for windows service<br>SQLServerAgent" at "CUACPUB"        | CUACPUB_ATTCFG         | 2012-10-12<br>07:08:02.86 | Completed |       | Already set to<br>automatic              |    |                          |                                                  |
| Set startup type for windows service<br>'MSDTC" at "CUACPUB"                | CUACPUB_ATTCFG         | 2012-10-12<br>07:08:07.38 | Completed |       | Service startup type set<br>to automatic |    |                          |                                                  |
| Start windows service "SQLServerAgent" at<br>'CUACPUB"                      | CUACPUB_ATTCFG         | 2012-10-12<br>07:08:09.68 | Completed |       | Already started                          |    |                          |                                                  |
| Start windows service "MSDTC" at<br>CUACPUB"                                | CUACPUB_ATTCFG         | 2012-10-12<br>07:08:09.79 | Completed |       | Already started                          |    |                          |                                                  |
| Stop windows service "Cisco Unified<br>Attendant Server" at "CUACPUB"       | CUACPUB_ATTCFG         | 2012-10-12<br>07:08:12.04 | Completed |       | Stopped                                  |    |                          |                                                  |
| Stop windows service "Cisco Unified<br>Attendant LDAP Plug-in" at "CUACPUB" | CUACPUB_ATTCFG         | 2012-10-12<br>07:08:19.92 | Completed |       | Stopped                                  |    |                          |                                                  |
| Stop windows service "Cisco Unified<br>Attendant Server" at "CUACSUB"       | CUACPUB_ATTCFG         | 2012-10-12<br>07:08:29.43 | Completed |       | Stopped                                  |    | r local user of selected | server                                           |
| Stop windows service "Cisco Unified<br>Attendant LDAP Plug-in" at "CUACSUB" | CUACPUB_ATTCFG         | 2012-10-12<br>07:08:41.63 | Completed |       | Invalid windows service<br>name          |    |                          |                                                  |
| Configure Distribution                                                      | CUACPUB_ATTCFG         | 2012-10-12<br>07:08:43.86 | Completed |       |                                          |    |                          |                                                  |
| dd Publication                                                              | CUACPUB_ATTCFG         | 2012-10-12<br>07:09:11.62 | Completed |       |                                          |    | eport                    |                                                  |
| Add article for table "Agent_Details"                                       | CUACPUB_ATTCFG         | 2012-10-12                | Completed |       |                                          | -  |                          |                                                  |

Schritt 8: Nachdem alle Schritte für die Konfigurationsdatenbank abgeschlossen sind, klicken Sie auf **Go**, Back to Replication Management und wiederholen Sie den Vorgang zur Protokollierung der Datenbank, während Sie ATTLOG auswählen und die vorherigen Schritte ausführen, nachdem der Windows-Benutzername/das Kennwort eingegeben wurde. Diese Datenbank enthält den Anrufsverlauf und wird zum Ausführen der Berichte verwendet.

| Contraction of the state of the state of the | ebAdmin/replicationmgt.aspx                                                                                                    |                                                                                                    | acpub ×                            | <u> </u>                                                                                      | û ☆ @                                                                                                    |
|----------------------------------------------------------------------------------------------------|----------------------------------------------------------------------------------------------------|----------------------------------------------------------------------------------------------------|------------------------------------|-----------------------------------------------------------------------------------------------|----------------------------------------------------------------------------------------------------|
| 😓 號 CUAC Publisher 號 CUAC S                                                                                                    | ubscriber 號 CUCM                                                                                                    |                                                                                                    |                                    |                                                                                               |                                                                                                    |
| Cisco Unificisco Unific                                                                                                    | ified Replication                                                                                                    |                                                                                                    |                                    | Navigation Cisco Unified Replication                                                          | Go<br>MIN About Logout                                                                                                    |
| eplication Management Help 🔻                                                                                                    |                                                                                                    |                                                                                                    |                                    |                                                                                               |                                                                                                    |
| eplication Management                                                                                                    |                                                                                                    |                                                                                                    |                                    | Related Link: Back to Replicat                                                                | tion Management 💌 😡                                                                                                    |
|                                                                                                    |                                                                                                    |                                                                                                    |                                    |                                                                                               |                                                                                                    |
| The credentials provided b                                                                                                    | elow should have Administrative                                                                                                    | ights to the server CUACSUB. This information will not                                                                                                    | be saved to the database.          |                                                                                               |                                                                                                    |
| 0                                                                                                    |                                                                                                    |                                                                                                    |                                    |                                                                                               |                                                                                                    |
| Replication Management —                                                                                                    |                                                                                                    |                                                                                                    |                                    |                                                                                               |                                                                                                    |
| _ General                                                                                                    |                                                                                                    |                                                                                                    |                                    |                                                                                               |                                                                                                    |
| Server name:                                                                                                    | IACPUB                                                                                                    |                                                                                                    |                                    |                                                                                               |                                                                                                    |
| Database name: AT                                                                                                    | TCFG                                                                                                    |                                                                                                    |                                    |                                                                                               |                                                                                                    |
| Server Credentials (CUACS                                                                                                    | SUB)                                                                                                    |                                                                                                    |                                    |                                                                                               |                                                                                                    |
| Windows username:" ad                                                                                                    | ministrator (dom                                                                                                    | ain name\username or server name\username) Serv                                                                                                    | er name is optional for local user | of selected server                                                                            |                                                                                                    |
| Password:*                                                                                                    |                                                                                                    |                                                                                                    |                                    |                                                                                               |                                                                                                    |
|                                                                                                    |                                                                                                    |                                                                                                    |                                    |                                                                                               |                                                                                                    |
| Install Replication Uninst                                                                                                    | all Replication Reinitialize Re                                                                                                    | plication Monitor Replication Validate Replication                                                                                                    | on Replication Report              |                                                                                               |                                                                                                    |
| * vindicates required item.                                                                                                    |                                                                                                    |                                                                                                    |                                    |                                                                                               |                                                                                                    |
| - multidates requires returnes                                                                                                    |                                                                                                    |                                                                                                    |                                    |                                                                                               |                                                                                                    |
|                                                                                                    | ebAdmin/reolicationmot.asox                                                                                                    | Q . 8 4 × 0                                                                                                    |                                    | 1                                                                                             | 0 \$ 8                                                                                                    |
|                                                                                                    | abrahar att 0.00                                                                                                    |                                                                                                    | iquo ^ 📃                           |                                                                                               | 0.0                                                                                                    |
| Cisco Uni                                                                                                    | fied Peolication                                                                                                    | A REAL PROPERTY OF A REAL PROPERTY OF A REAL PROPER |                                    | Navigation Cisco Unified Replication                                                          | - Go                                                                                                    |
| cisco For Cisco Unifi                                                                                                    | ed Attendant Console                                                                                                    |                                                                                                    |                                    | AD                                                                                            | MTN   About   Locout                                                                                                    |
| leplication Management Help 👻                                                                                                    |                                                                                                    |                                                                                                    |                                    |                                                                                               |                                                                                                    |
| Replication Management                                                                                                    |                                                                                                    |                                                                                                    |                                    |                                                                                               |                                                                                                    |
|                                                                                                    |                                                                                                    |                                                                                                    |                                    |                                                                                               |                                                                                                    |
|                                                                                                    |                                                                                                    |                                                                                                    |                                    |                                                                                               |                                                                                                    |
| Server Details                                                                                                    | Replication Management                                                                                                    |                                                                                                    |                                    |                                                                                               |                                                                                                    |
| Server Details                                                                                                    | Replication Management                                                                                                    | Database Name                                                                                                    | Publi                              | cation Name                                                                                   |                                                                                                    |
| Server Details           1         CUACPUB (P)           2         CUACSUB (S)                                                                                                    | Replication Management                                                                                                    | Database Name<br>ATTCFG<br>ATTLOG                                                                                                    | Publi<br>CUAC                      | cation Name<br>PUB_ATTCFG                                                                     |                                                                                                    |
| Server Details                                                                                                    | Replication Management                                                                                                    | Database Name<br>ATTCFG<br>ATTLOG                                                                                                    | Publi<br>CUAC                      | cation Name<br>PUB_ATTCFG                                                                     |                                                                                                    |
| Server Details                                                                                                    | Replication Management                                                                                                    | Database Name<br>ATTCFG<br>ATTLOG                                                                                                    | Publi                              | cation Name<br>PUB_ATTCFG                                                                     |                                                                                                    |
| Server Details                                                                                                    | Replication Management                                                                                                    | Database Name<br>ATTCFG<br>ATTLOG                                                                                                    | Publi<br>CUAC                      | cation Name<br>PUB_ATTCFG                                                                     |                                                                                                    |
| Server Details                                                                                                    | Replication Management                                                                                                    | Database Name<br>ATTCFG<br>ATTLOG                                                                                                    | Publi<br>CUAC                      | cation Name<br>PUB_ATTCFG                                                                     |                                                                                                    |
| Server Details                                                                                                    | Replication Management -                                                                                                    | Database Name<br>ATTCFG<br>ATTLOG                                                                                                    | Publi<br>CUAC                      | cation Name<br>PUB_ATTCFG                                                                     |                                                                                                    |
| Server Details                                                                                                    | Replication Management -                                                                                                    | Database Name<br>ATTCFG<br>ATTLOG                                                                                                    | Publi<br>CUAC                      | cation Name<br>PUB_ATTCFG                                                                     |                                                                                                    |
| Server Details                                                                                                    | Replication Management                                                                                                    | Database Name<br>ATTCFG<br>ATTLOG                                                                                                    | Publi                              | cation Name<br>PUB_ATTCFG                                                                     |                                                                                                    |
| Server Details                                                                                                    | Replication Management                                                                                                    | Database Name<br>ATTCFG<br>ATTLOG                                                                                                    | Publi<br>CUAC                      | cation Name<br>PUB_ATTCFG                                                                     |                                                                                                    |
| Server Details                                                                                                    | Replication Management                                                                                                    | Database Name<br>ATTCFG<br>ATTLOG                                                                                                    | plication Management (Pu ×         | cation Name PUB_ATTCFG                                                                        | <br>                                                                                                    |
| Server Details                                                                                                    | Replication Management —         Stats         Image: stats         Image: stats | Database Name<br>ATTCFG<br>ATTLOG                                                                                                    | Publi<br>CUAC                      | cation Name<br>PUB_ATTCPG                                                                     | ∩ ☆ ®                                                                                                    |
| Server Details                                                                                                    | Replication Management -                                                                                                    | Database Name<br>ATTCFG<br>ATTLOG                                                                                                    | Publication Management (Pu X       | cation Name PUB_ATTCFG Navigation Cisco Unified Replication                                   |                                                                                                    |
| Server Details                                                                                                    | Replication Management -                                                                                                    | Database Name<br>ATTCFG<br>ATTLOG<br>Press 4 K and Re                                                                                                    | plication Management (Pu X         | Cation Name PUB_ATTCPG Navigation Cisco Unified Replication AD                                | MIN   About   Logout                                                                                                    |
| Server Details                                                                                                    | Replication Management -                                                                                                    | Database Name<br>ATTCFG<br>ATTLOG                                                                                                    | plcation Management (Pu X          | Cation Name PUB_ATTCFG Navigation Cisco Unified Replication AD Related Link: Back to Replicat | ▲ Go MIN About Logout                                                                                                    |
| Server Details                                                                                                    | Replication Management                                                                                                    | Database Name<br>ATTCFG<br>ATTLOG                                                                                                    | plication Management (Pu X         | Cation Name PUB_ATTCFG Navigation Cisco Unified Replication AD Related Link: Back to Replicat | Go     Go     MIN About Logout     ion Management ■ Go                                                                                                    |
| Server Details                                                                                                    | Replication Management                                                                                                    | Database Name<br>ATTCFG<br>ATTLOG                                                                                                    | plication Management (Pu X         | Cation Name PUB_ATTCFG Navigation Cisco Unified Replication AD Related Link: Back to Replicat | MiN About Logout     Go     Go     Go     Go     Go                                                                                                    |
| Server Details                                                                                                    | Replication Management                                                                                                    | Database Name                                                                                                    | plication Management (Pu ×         | Cation Name PUB_ATTCPG Navigation Cisco Unified Replication AD Related Link: Back to Replicat |                                                                                                    |
| Server Details                                                                                                    | Replication Management         Select         Select         Select         Select         Subscriber         Subscriber                                                          | Database Name                                                                                                    | plication Management (Pu ×         | Cation Name PUB_ATTCPG Navigation Cisco Unified Replication AD Related Link: Back to Replicat | <ul> <li>              Go      </li> <li>             Go         </li> <li>             MIN   About   Logout         </li> <li>             Go         </li> </ul>                                                                                                    |
| Server Details                                                                                                    | Replication Management         Select         Select         VebAdmin/replicationingt.aspx         Subscriber       CUCM         ified Replication         ied Attendant Console         below should have Administrative                                                                                                    | Database Name                                                                                                    | plication Management (Pu ×         | Cation Name PUB_ATTCPG Navigation Cisco Unified Replication AD Related Link: Back to Replicat | Mini About Logout                                                                                                    |
| Server Details                                                                                                    | Replication Management                                                                                                    | Database Name                                                                                                    | plication Management (Pu ×         | Cation Name PUB_ATTCFG Navigation Cisco Unified Replication AD Related Link: Back to Replicat | ← ☆ ④<br>● Go<br>MIN About Logout<br>ion Management ● Go                                                                                                    |
| Server Details                                                                                                    | Replication Management                                                                                                    | Database Name                                                                                                    | plcation Management (Pu ×          | Cation Name PUB_ATTCFG Navigation Cisco Unified Replication AD Related Link: Back to Replicat | ① ☆ ②     Go     MIN About Logout     ion Management ■ Go                                                                                                    |
| Server Details                                                                                                    | Replication Management         Select         Select         Subsorber       CUCM         ified Replication         ied Attendant Console         below should have Administrative         uACPUB         TTLOG                                                                                                    | Database Name                                                                                                    | plication Management (Pu ×         | Cation Name RuB_ATTCFG Navigation Cisco Unified Replication AD Related Link: Back to Replicat | Go     Go     Go     MIN About Logout     Go     Go |
| Server Details                                                                                                    | Replication Management         Select         Select         Subsorber         Subsorber                                                                          | Database Name                                                                                                    | plication Management (Pu ×         | Cation Name RuB_ATTCFG Navigation Cisco Unified Replication AD Related Link: Back to Replicat | Go     Go     MIN About Logout     Go     Go |

Install Replication | Uninstall Replication | Reinitialize Replication | Monitor Replication | Validate Replication | Replication Report

i \* -indicates required item.

Password:

•••••

Schritt 9: Nachdem der Installationsfortschritt der Replication für die Publisher-

Protokollierungsdatenbank initiiert wurde, führen Sie den Replikationsbericht wie bisher aus.

Wenn die Installation der Publisher-Protokollierungsdatenbank abgeschlossen ist, sehen Sie im Replikationsbericht die am oberen Ende der Protokollierungsdatenbank abgeschlossene Installationsveröffentlichung, wie im Abbild gezeigt:

| 👍 🎎 CUAC Publis                              | her 號 CUAC Subscriber 🎎 CUCM     |                             |                                                 |                          |                             |                                      |                         |        |
|----------------------------------------------|----------------------------------|-----------------------------|-------------------------------------------------|--------------------------|-----------------------------|--------------------------------------|-------------------------|--------|
| cisco F                                      | Cisco Unified Replic             | ation<br>sole               |                                                 |                          |                             | Navigation Cisco Unified Replication |                         | Go     |
| Replication Managem                          | nent Help 🔻                      |                             |                                                 |                          |                             |                                      | ADHIN ADDI              | Logout |
| Replication Man                              | agement                          |                             |                                                 |                          |                             | Related Link: Back to R              | eplication Management 💌 | Go     |
| +×22                                         |                                  |                             |                                                 |                          |                             |                                      |                         |        |
| Status                                       |                                  |                             |                                                 |                          |                             |                                      |                         |        |
| (1) Replication i                            | install process initialized.     |                             |                                                 |                          |                             |                                      |                         |        |
| Information                                  |                                  |                             |                                                 |                          |                             |                                      |                         |        |
| The credent                                  | tials provided below should have | Administrative rights to th | he server CUACSUB. This i                       | nformation will not be s | aved to the database.       |                                      |                         |        |
| General                                      |                                  |                             |                                                 |                          |                             |                                      |                         |        |
| Database name                                | e: ATTLOG                        |                             |                                                 |                          |                             |                                      |                         |        |
| Server Creder<br>Windows usern<br>Password:* | ntials (CUACSUB)                 | (domain name                | \username or server name<br>Monitor Replication | E\username) Server na    | me is optional for local us | er of selected server                |                         |        |
| - Install Replicat                           | Uninstall Replication            | Reinitialize Replication    | Monitor Replication                             | Validate Replication     | Replication Report -        |                                      |                         |        |

\* -indicates required item.

Schritt 10: Klicken Sie erneut auf **Go**, Back to Replication Server. Diesmal wählen Sie den Subscriber-Server aus und folgen Sie demselben Prozess, um mit der Replikationsinstallation der CFG-Datenbank fortzufahren. Anschließend folgen Sie demselben Prozess für die Replikationsinstallation der LOG-Datenbank.

| <b>G</b> • [    | net http://cuacpub/We         | bAdmin/replicationmgt.aspx | 0 🖌 🔄 🕹       | K Replication Management (Pu X |                                      | 6 🕁              | (i)) |
|-----------------|-------------------------------|----------------------------|---------------|--------------------------------|--------------------------------------|------------------|------|
| 👍 🗰 CUAC P      | Publisher 🗰 CUAC Su           | ubscriber 號 CUCM           |               |                                | _                                    |                  |      |
| cisco           | Cisco Uni<br>For Cisco Unifie | fied Replication           |               |                                | Navigation Cisco Unified Replication | ADMIN About Logo | out  |
| Replication Man | nagement Help 👻               |                            |               |                                |                                      |                  |      |
| Replication     | Management                    |                            |               |                                |                                      |                  |      |
| Server Det      | tails                         | Replication Management     |               |                                |                                      |                  | 1    |
|                 | PUB (P)                       |                            | Database Name |                                | Publication Name                     |                  |      |
| 2 CUAC          | H B (S)                       | Select                     | ATTCFG        |                                | CUACPUB_ATTCFG                       |                  |      |
|                 |                               | Select                     | ATTLOG        |                                | CUACPUB_ATTLOG                       |                  |      |
|                 |                               |                            |               |                                |                                      |                  | 1    |

| 🕒 🕞 🗢 🔝 http://cuacpub/                                                                                                    | /WebAdmin/replicationmgt.aspx | P 😒 🔄 🗶 🔐 Replication Managemy | ent (Pu ×                            | 6 🕁 🤅          |
|----------------------------------------------------------------------------------------------------|-------------------------------|--------------------------------|--------------------------------------|----------------|
| atte CUAC Publisher                                                                                                    | C Subscriber                  |                                |                                      |                |
| uludu Cisco Ur                                                                                                    | nified Replication            |                                | Navigation Cisco Unified Replication | - Go           |
| CISCO For Cisco Uni                                                                                                    | ified Attendant Console       |                                | ADM                                  |                |
| eplication Management Help 🔫                                                                                                    |                               |                                |                                      |                |
| Replication Management                                                                                                    |                               |                                |                                      |                |
|                                                                                                    |                               |                                |                                      |                |
| Server Details                                                                                                    | Replication Management        |                                |                                      |                |
|                                                                                                    |                               |                                | Buckling Manage                      |                |
| 2 CUACSUB (S)                                                                                                    | Select                        | ATTCFG                         |                                      |                |
| -                                                                                                    | Serect                        | ATTLOG                         |                                      |                |
|                                                                                                    |                               |                                |                                      |                |
| Contraction of the contraction of the contraction o | WebAdmin/replicationmgt.aspx  |                                | ×                                    | € ☆ 5          |
| CUAC Publisher and CUAC                                                                                                    | Subscriber and CUCM           |                                | Novication Circa United Papiestica   |                |
| cisco Eor Cisco Un                                                                                                    | nified Replication            |                                | Navigation Cisco onneo Replication   |                |
| Penlication Management Help                                                                                                    | ned Attendant Console         |                                | ADMI                                 | N About Logout |
| Replication management rice                                                                                                    |                               |                                |                                      |                |
| Replication Management                                                                                                    |                               |                                |                                      |                |
| Comero Dataile                                                                                                    | Destigation Management -      |                                |                                      |                |
| -Server Details                                                                                                    |                               |                                |                                      |                |
| 1 CUACPUB (P)                                                                                                    |                               | Database Name                  | Publication Name                     |                |
| 2 CUACSUB (S)                                                                                                    | Select                        | ATTCFG                         | CUACPUB_ATTCFG                       |                |
|                                                                                                    | Select                        | ATTLOG                         |                                      |                |
|                                                                                                    |                               |                                |                                      |                |
|                                                                                                    |                               |                                |                                      |                |
|                                                                                                    |                               |                                |                                      |                |

# Überprüfen

In diesem Abschnitt überprüfen Sie, ob Ihre Konfiguration ordnungsgemäß funktioniert.

Verwenden Sie den Replication Report zum Status der Ausfallsicherheitsinstallation, nachdem der Fortschritt der Installation der Ausfallsicherheit initiiert wurde. Zuerst sehen Sie oben im Bericht, dass die Resilience-Installation für die von Ihnen replizierte Datenbank in Bearbeitung ist. Wenn die Replikation abgeschlossen ist, sehen Sie oben die vollständige Installation für die replizierte bestimmte Datenbank.

### Fehlerbehebung

Für diese Konfiguration sind derzeit keine spezifischen Informationen zur Fehlerbehebung verfügbar.